## <アンケートの回答手順>

① respon にアクセスします。

②9桁の番号を入力し「GO」をクリック。

## https://tsurumi-u.respon.jp

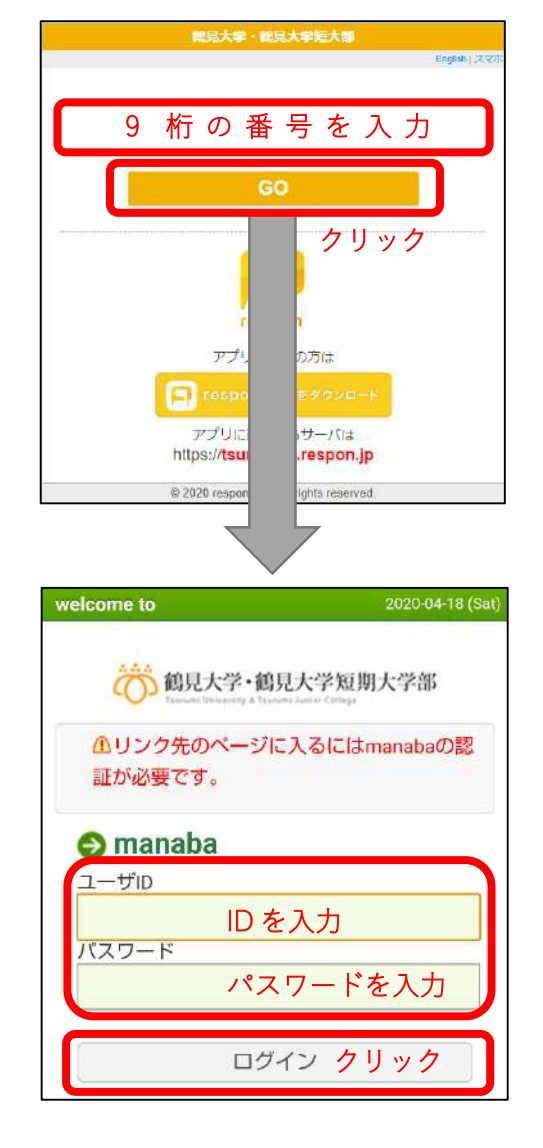

③manabaの画面に移動します。
ユーザIDとパスワードを入力し、
ログインをクリック。
(以下の画面はスマホ版です。)

④アンケートに回答し、確認ボタンをクリック。

⑤確認して「提出」ボタンをクリック。

提 出 完 了

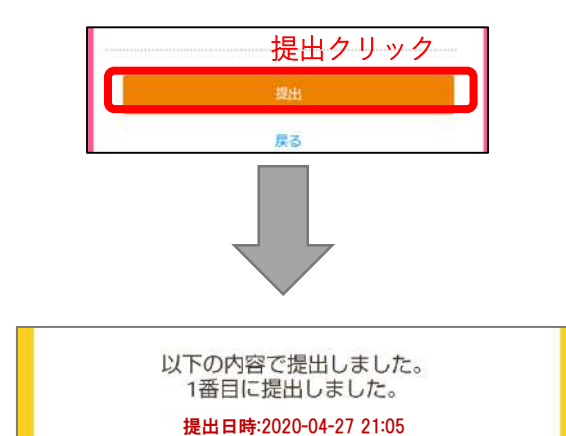

※アンケートの設問は計4問になります。※④のアンケート画面が表示されない場合、②で入力した9桁の番号が正しいか確かめてください。